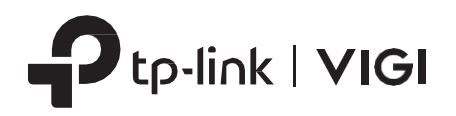

# 빠른 설치 가이드

\* 이미지는 실제 제품과 다를 수 있습니다.

패키지 구성품

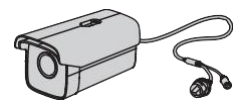

네트워크 카메라

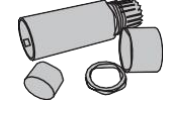

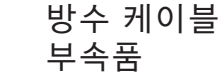

Quick Sta Guide

빠른 설치 가이드

1 벽면/천장형 마운팅

카메라를 벽면 또는 천장형 마운팅 브래킷\*에 고정하세 요.

- 1.알맞은 마운팅 브래킷을 선택해서 스크류로 고정하십 시오.
- 2. 스크류\*\*를 사용해서 카메라를 마운팅 브래킷에 고정 하십시오.

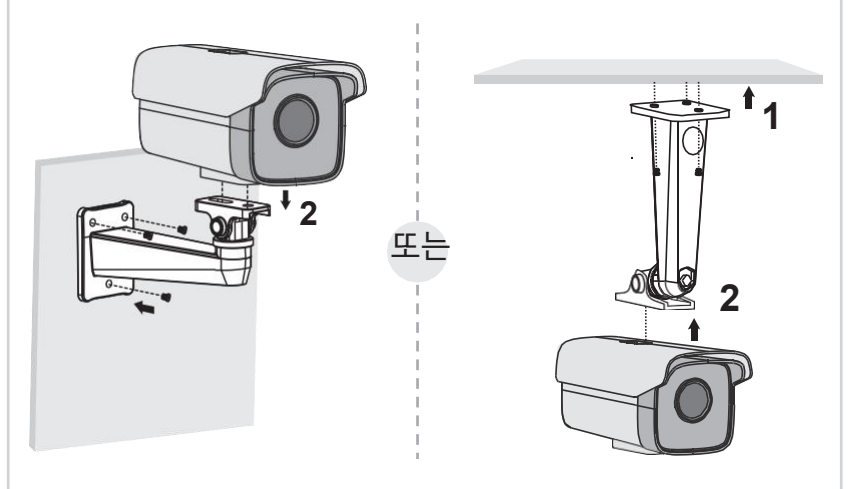

\*마운팅 브래킷은 제공되지 않으며 실제 제품과 다를 수 있습니다. \*\*카메라 고정용 스크류는 1 / 4-20 UNC 기계용 스크류 이어야 합니 다 (1/4는 볼트 직경이 1/4 인치임을 의미하고 20은 해당 볼트에 인치 당 20 개의 나삿니를 의미함). 안전 주의:

• 전원 공급 장치가 카메라와 일치하는지 확인하십시 오. 카메라의 표준 전원 공급 장치는 12V DC 또는 P oE (802.3af/at)입니다. 전원은 LPS, PS2 및 IEC 6236 8-1에 따른 기타 요구 사항을 충족해야 합니다.

• 벽면이 카메라 및 장착 브래킷(별도 구매) 무게의 4 배를 견딜 수 있을 만큼 튼튼한 지 확인하십시오.

• 설치가 불확실하거나 어려운 경우 전기 기술자에게 문의하십시오.

제품 외관

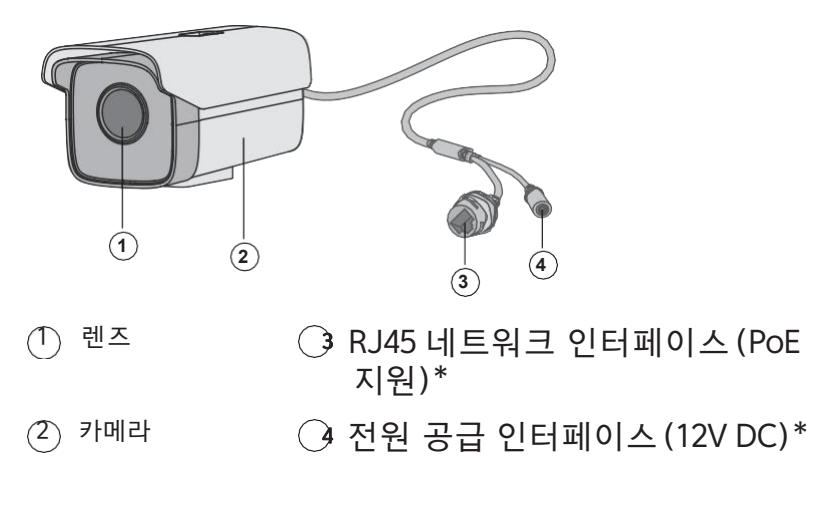

\* 카메라의 표준 전원 공급 장치는 12V DC 또는 PoE (802.3af/at)입니다.

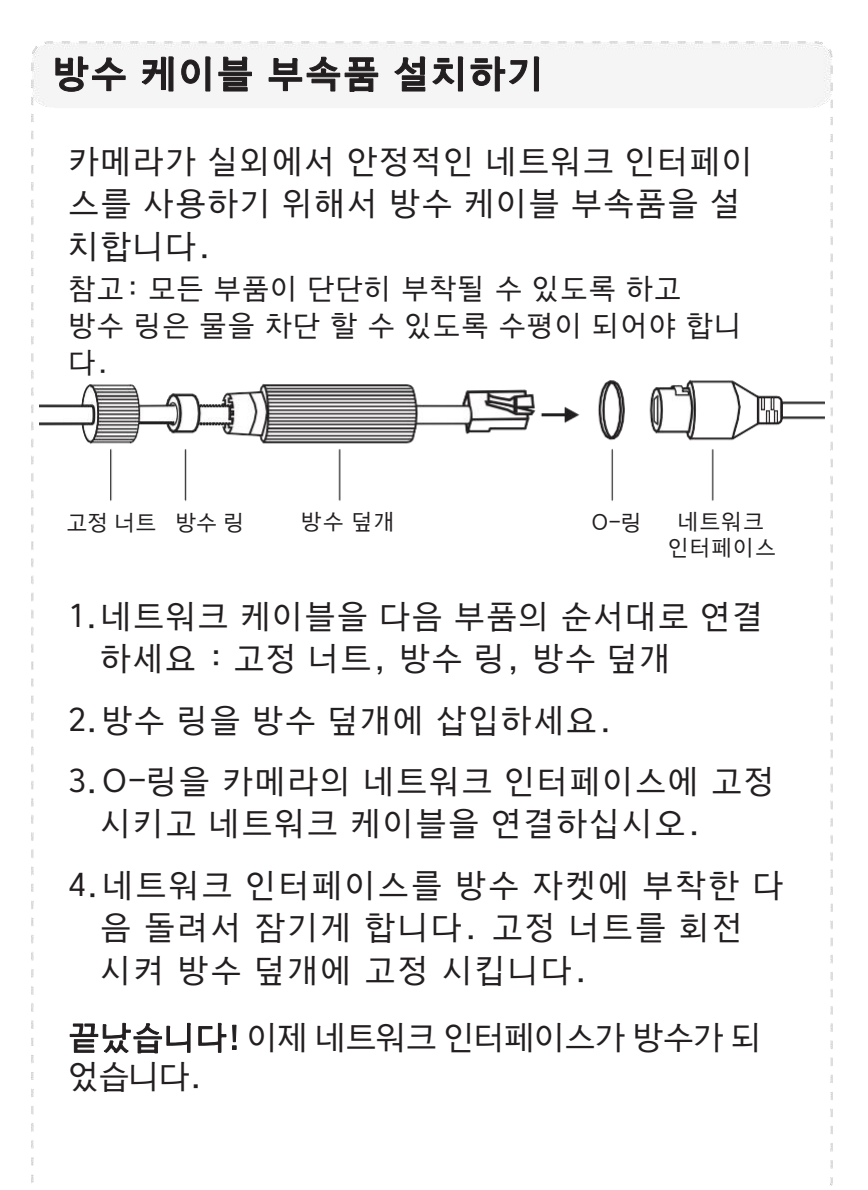

### 2 NVR과 함께 카메라 사용

이 카메라는 NVR과 함께 작동하여 일괄적인 액세스 및 관리가 가능합니다. \* 여기에서는 VIGI NVR을 예로 들겠습니다.

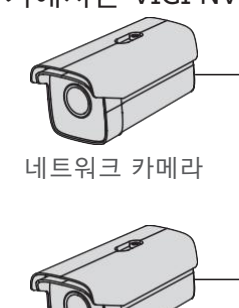

¢] 네트워크 디바이스 (예. 스위치 또는 공유 71)

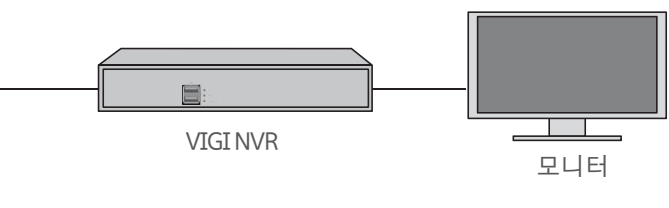

네트워크 카메라

#### 1 단계. 하드웨어 연결하기

카메라를 NVR과 동일 네트워크에 연결하세요. (그 림처럼)

#### 2 단계. 카메라의 전원을 켜기

PoE 전원 공급 또는 외부 전원 공급방식을 이용해서 카메라의 전원을 켜주세요.

참고: 카메라의 표준 전원 공급은 12V DC 또는 PoE (802.3af/a t)입니다. 전원은 LPS, PS2 및 IEC 62368-1에 따른 기타 요구 사항을 충족해야 합니다.

#### 다른 NVR 브랜드와 카메라 사용하기:

1 단계: 카메라의 전원을 켜고 네트워크에 연결하세요.

2 단계: VIGI Security Manager 또는 TP-Link VIGI 앱을 통해 카메라를 활성화 하세요 (다음 섹션을 참고하십시 오).

3 단계: NVR 사용자 매뉴얼을 참고해서 카메라를 추가하세요.

#### 더 많은 관리 방법

아래 방법을 통해 카메라에 액세스 하거나 관리 할 수 있습니다.

#### 방법 1: VIGI Security Manager를 통해 (Windows 전용)

라이브 비디오를 보고 컴퓨터를 이용해 카메라 설정을 변경할 수 있습니다.

- 1. 다음 링크를 통해 컴퓨터에 VIGI Security Manager 를 다운로드 하세요. https://www.tp-link.com/support/download/vigi-security-manager/.
- 2. VIGI Security Manager 를 설치하고 실행하세요.
- 3. 컴퓨터가 자동으로 발견한 네트워크에 카메라를 연결하세요. 설정 > 장치로 이 동한 후, + 를 클릭하여 검색된 카메라를 활성화하고 지침에 따라 카메라를 추 가합니다.

## 자주 묻는 질문 (FAQ)

Q1: 카메라가 검색되지 않으면 어떻게 해야 합니까?

- •새로 고침해서 카메라를 다시 검색하십시오.
- •카메라의 전원이 켜져 있는지 확인하십시오.
- 카메라와 NVR/컴퓨터가 동일 서브넷에 있는지 확인하십 시오. 그렇지 않은 경우, VIGI Security Manager를 사용 해서 카메라 네트워크 매개변수를 설정하십시오.
- 카메라를 추가를 수동으로 시도하십시오.
- •다른 NVR 브랜드의 경우, VIGI Security Manager 또는 TP-Link VIGI 앱을 통해 비밀번호를 설정한여 카메라를 활성화 하십시오.
- 제품 가이드에 대한 제안이나 요구사항이 있는 경우 p-link.com.cn으로 이메일을 보내주십시오.

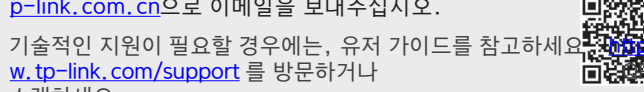

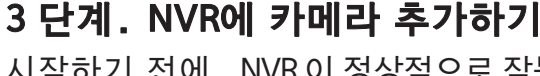

시작하기 전에, NVR이 정상적으로 작동하는지 확인하십 시오.

- 1. Live View [라이브 뷰] 스크린을 오른쪽 클릭한 다음 A dd Camera [카메라 추가하기]를 선택하세요.
- 2. 카메라를 선택하고 +를 클릭해서 사용할 카메라를 직접 추가하세요. NVR에 플러그 앤 플레이를 비활성 화 했다면, 비밀번호를 생성하거나, 카메라의 사전 설정 암호를 사용하세요. 참고: 카메라를 찾을 수 없다면, 자주 (∵묻는 질문 Q1를 참고하십시오.

방법 2: VIGI 앱을 통해

원격으로 라이브 비디오를 시청하고 카메라를 관리하고 즉각적인 알림을 받습니다.

1. TP-Link VIGI 앱을 다운받고 설치하세요.

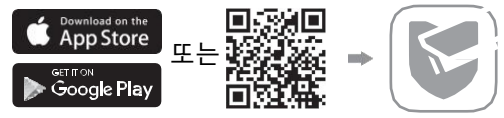

- 2. TP-Link VIGI 앱을 열고 TP-Link ID로 로그인 하세요. 계정이 없는 경 우, 가입해야 합니다.
- 3. 오른쪽 상단에 + 버튼을 탭하고 앱 지시를 따라서 카메라를 추가하고 활성화 하세요.
- Q2: 카메라의 전원이 켜져 있는지 알 수 있는 방법은 무엇입니까?
  - •카메라의 전원이 켜지면 IR LED의 불빛이 20초 정도 켜집니다. 불빛이 켜지지 않는다면, 몇 초 동안 렌즈를 가리고 IR LED가 불빛이 켜지는지 확인하십시오.
  - •카메라가 연결된 네트워크 디바이스의 LED 상태를 확인하 십시오.

더 많은 정보는 다음 웹 사이트를 확인하십시오. https:// www.tp-link.com/support/fag/2850/

- TP-Link는 이로써 장치가 2014/30/EU, 2014/35/EU, 2009/125/EC, 2011/65/EU 및 (EU) 2015/863의 필수 요건 및 기타 관련 조항을 준 수함을 선언합니다. EU의 적합성 선언의 원문은 https://www.tp-link.com/en/ce에서 확인할 수 있습니다.

  - 권장되는 충전기 이외의 충전기는 사용하지 마십시오. 손상된 충전기 또는 USB 케이블을 사용하여 장치를 충전하지 마십시오. 디바이스를 분해, 수리 또는 재조립하지 마십시오. 서비스가 필요한 경우 당사에 문의하십시오. 어댑터는 장비 근처에 설치되어 쉽게 접근할 수 있어야 합니다. 디바이스를 침수, 화재, 습도 또는 더운 환경으로 부터 멀리 두십시오.

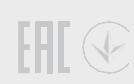

스캔하세요.

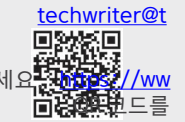